# Multiple Java Plug-in Installation to Access CTC

## Document ID: 64021

## Contents

Introduction **Prerequisites** Requirements Components Used Conventions **Background Information** Multiple Java Plug-in Releases **Browser Information** Mozilla Installation Java Plug-in Installation JRE Compatibility with ONS 15454 and 15327 **J2SE JRE Setting** J2SE JRE Version 1.2.2 J2SE JRE Version 1.3.1 J2SE JRE Version 1.4.2 Verification **Related Information** Introduction

This document describes the procedure to install multiple Java Plug-in releases in order to access Cisco Transport Controller (CTC).

# Prerequisites

## Requirements

Cisco recommends that you have knowledge of these topics:

- Cisco Transport Controller
- Cisco ONS 15454/15327

## **Components Used**

The information in this document is based on these software and hardware versions:

- Cisco Transport Controller
- Cisco ONS 15454/15327
- Internet Explorer, Netscape and Mozilla (in order to use three different Java Runtime Environment (JRE) versions on the same PC)

The information in this document was created from the devices in a specific lab environment. All of the devices used in this document started with a cleared (default) configuration. If your network is live, make sure that you understand the potential impact of any command.

## Conventions

Refer to Cisco Technical Tips Conventions for more information on document conventions.

# **Background Information**

This section provides the required background information to help you understand the contents of this document better.

## Multiple Java Plug-in Releases

When you install multiple Java Plug–in releases, you can eliminate the need to remove and reinstall a different release of Java Plug–in in order to access the multiple Cisco ONS15454/15327 operational software releases successfully. After the implementation, you simply launch the relevant browser based on the operating software release of the node you want to access.

## **Browser Information**

The browser on which you launch CTC depends on the Java 2 Runtime Environment, Standard Edition (J2SE) JRE version that the ONS 15454 or 15327 supports. Table 1 lists the relevant browser for each version.

Version Supported by ONS 15454 or 15327 Browser to be Used to Launch CTC J2SE JRE Release 1.2.2 Microsoft Internet Explorer J2SE JRE release 1.3.2 Netscape J2SE JRE release 1.4.2 Mozilla

### **Mozilla Installation**

You must install Mozilla, even if you have already installed Internet Explorer and Netscape. When you install all the three browsers, you can use three different JRE versions on the same PC.

In order to install Mozilla, the first step is to download Mozilla release 1.7.1 from www.mozilla.org  $\Box$ . The file name is **mozilla–win32–1.7.1–installer**. Complete these steps:

1. Run mozilla-win32-1.7.1-installer. The Mozilla Setup – Welcome window appears (see Figure 1).

Figure 1 Mozilla Setup: Welcome Window

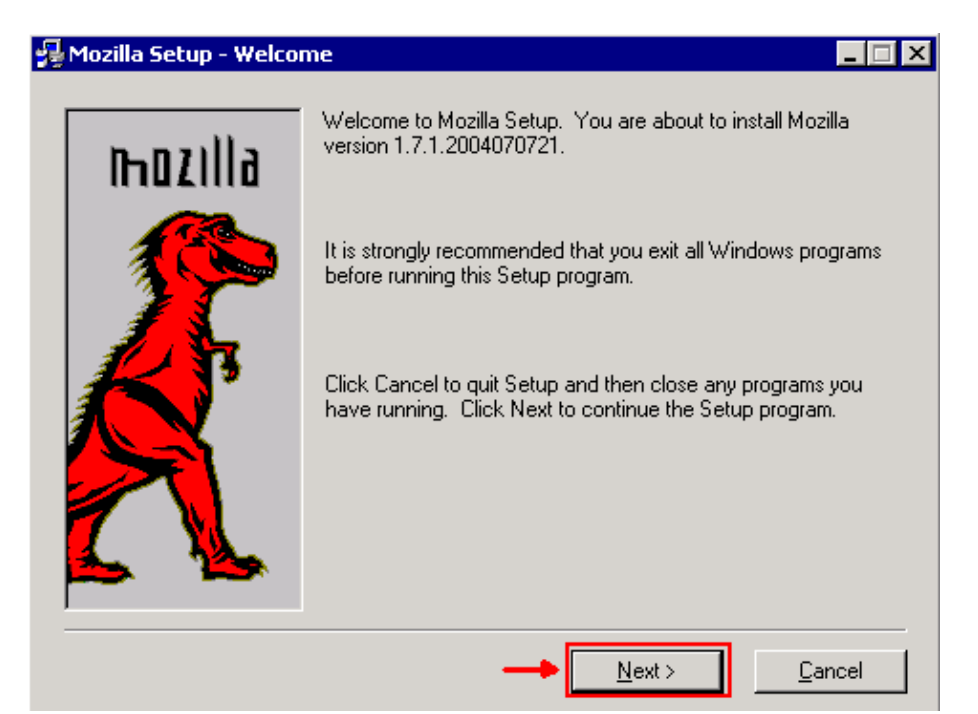

2. Click Next. The Software License Agreement window appears (see Figure 2).

#### Figure 2 Software License Agreement Window

| <u>7</u> | Mozilla Setup - Software License Agreement                                                                        |  |  |  |  |  |  |  |
|----------|----------------------------------------------------------------------------------------------------|--|--|--|--|--|--|--|
|          | riease read the following license agreement. Use the scroll bar to view the rest of this<br>agreement.            |  |  |  |  |  |  |  |
|          | MOZILLA PUBLIC LICENSE                                                                                            |  |  |  |  |  |  |  |
|          |                                                                                                    |  |  |  |  |  |  |  |
|          | 1. Definitions.                                                                                                   |  |  |  |  |  |  |  |
|          | 1.0.1. "Commercial Use" means distribution or otherwise making the<br>Covered Code available to a third party.    |  |  |  |  |  |  |  |
|          | 1.1. "Contributor" means each entity that creates or contributes to<br>the creation of Modifications.             |  |  |  |  |  |  |  |
|          | 1.2. "Contributor Version" means the combination of the Original                                                  |  |  |  |  |  |  |  |
|          | Click Accept if you accept the terms of the preceeding license agreement. If Decline is clicked, setup will quit. |  |  |  |  |  |  |  |
|          | < <u>B</u> ack <u>A</u> ccept <u>D</u> ecline                                                                     |  |  |  |  |  |  |  |

3. Read the license, and click Accept. The Setup Type window appears (see Figure 3).

#### Figure 3 Setup Type Window

| 🚰 Mozilla Setup - Setup                              | Туре                                        |                                                                                            |  |  |  |  |  |  |
|------------------------------------------------------|---------------------------------------------|--------------------------------------------------------------------------------------------|--|--|--|--|--|--|
| Click the type of setup you prefer, then click Next. |                                             |                                                                                            |  |  |  |  |  |  |
| hozilid                                              | C Bro <u>w</u> ser only                     | Program will be installed with the minimal options.                                        |  |  |  |  |  |  |
|                                                      | Complete                                    | Program will be installed with the most<br>common options.                                 |  |  |  |  |  |  |
| Ŕ                                                    | C C <u>u</u> stom                           | You may choose the options you want<br>to install. Recommended for advanced<br>users only. |  |  |  |  |  |  |
| 7 🔨                                                  | - Destination Directo                       |                                                                                            |  |  |  |  |  |  |
| <b>*</b> *                                           | C:\Program Files\mozilla.org\Mozilla Browse |                                                                                            |  |  |  |  |  |  |
|                                                      | < <u>B</u> a                                | ck <u>N</u> ext > <u>C</u> ancel                                                           |  |  |  |  |  |  |

4. Select the **Complete** radio button. Click **Next**. The Quick Launch window appears (see Figure 4).

#### Figure 4 Quick Lunch Window

| 🚰 Mozilla Setup - Quick | Launch 📃 🗌 🗙                                                                              |
|-------------------------|-------------------------------------------------------------------------------------------|
| mozilla                 | Quick Launch starts Mozilla faster by keeping portions of the program in computer memory. |
|                         | You can access Quick Launch through the icon on the Windows taskbar tray.                 |
| <b>A</b>                | C 2 12:12                                                                                 |
|                         | Check the box below to activate Quick Launch when you restart your computer.              |
| 🚣 🌭                     | Use Quick Launch for faster startup times when possible                                   |
|                         |                                                                                           |
|                         | < <u>B</u> ack <u>N</u> ext> <u>C</u> ancel                                               |

5. Click Next. The Start Install window appears (see Figure 5).

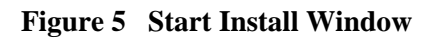

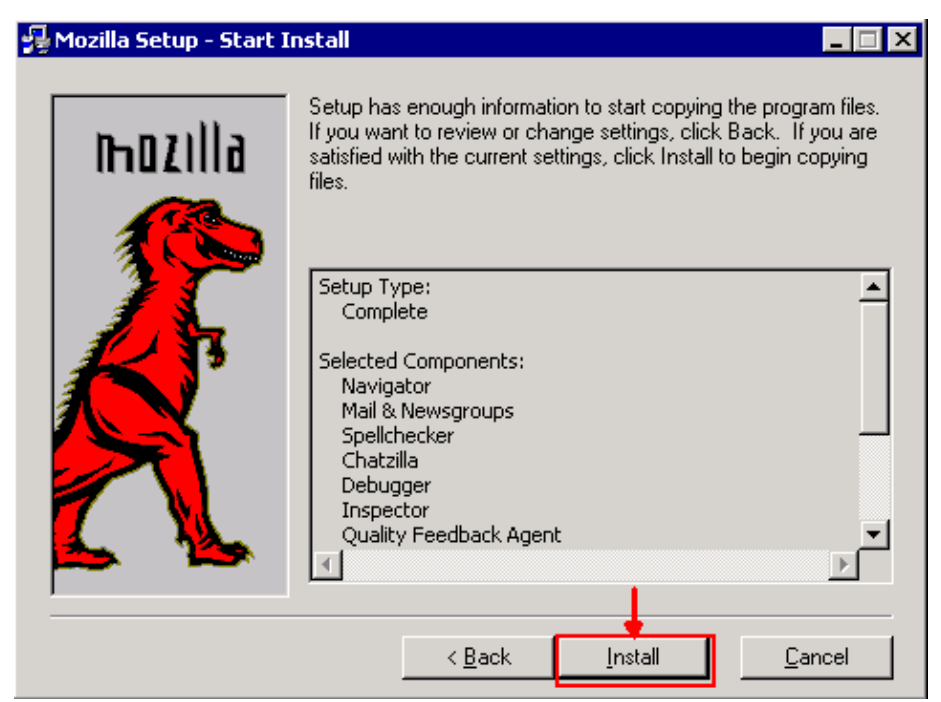

6. Click **Install** in order to start the installation.

After the installation is complete, a prompt to set Mozilla as the default browser appears (see Figure 6).

#### Figure 6 Mozilla Installation Completion Message

| Mozilla |                                                                                                    | × |
|---------|----------------------------------------------------------------------------------------------------|---|
| ?       | Mozilla is not currently set as your default browser. Would you like to make it your default browser? |   |

7. Click No.

## Java Plug-in Installation

Download these releases for Java 2 Runtime Environment, Standard Edition (J2SE) from the web site of Sun Microsystems  $\Box$ .

- 1. The J2SE JRE release 1.2.2 (use jre-1\_2\_2\_017-windows-i586.exe or later version).
- 2. The J2SE JRE release 1.3.1 (use j2re-1\_3\_1\_14-windows-i586.exe or later version).
- 3. The J2SE JRE release 1.4.2 (use j2re-1\_4\_2\_06-windows-i586-p.exe or later version).

**Note:** If you already have Java installed, Cisco recommends that you uninstall all JRE versions, and install them again in the right sequence (see JRE Installation Sequence), after you install Mozilla.

Note: Complete these steps in order to uninstall any existing versions of JRE:

- 1. Choose Start > Settings > Control Panel > Add/Remove Programs.
- 2. Select the JRE version you want to uninstall, and click **Remove**.
- 3. Open Windows Explorer.
- 4. From the Program Files folder, delete all Java and Javasoft folders.

#### **JRE Installation Sequence**

Here is the installation sequence:

- 1. Install the J2SE JRE release 1.4.2.
- 2. Install the J2SE JRE release 1.3.1. Choose **Netscape** as the default browser when the prompt appears. Use the default folder to install the JRE. Do *not* change the folder.
- 3. Install the J2SE JRE release 1.2.2. Use the default folder to install the JRE. Do *not* change the folder.

After the installation, create a new Java policy file. You can download the JRE 1.3.1\_02, Java Policy Install and Launcher policy from the Cisco Software Download page (registered customers only).

Overwrite the original Java policy file with the new Java policy file for the three J2SE JRE releases. Here is the path to the Java policy file for different releases:

C:\Program Files\<JavaSoft or Java>\JRE\<JRE release>\lib\security\java.policy

# JRE Compatibility with ONS 15454 and 15327

Table 2 provides information on the compatibility among ONS 15454/15327 software release, JRE and the browser.

**ONS Software Releases Internet Explorer (JRE 1.2.2.x) Netscape (JRE 1.3.1.x ) Mozilla (JRE 1.4.2.x)** 2.2.0 Yes No No 2.2.1 Yes No No 2.2.2 Yes No No 2.3.4 Yes No No 3.2.1 Yes No No 3.3.0 Yes No No 3.4.0 No Yes No 3.4.1 No Yes No 4.0.1 No Yes No 4.0,2 No Yes No 4.1.0 No Yes No 4.1.3 No Yes No 4.1.4 No Yes No 4.6.2 No Yes No 4.7 No No Yes 5.0 No No Yes

**Note:** If you use ONS 15454/15327 3.2.1 or 3.3.0 release software, if CTC fails to launch, click **Delete CTC Cache**. Then launch CTC again.

Complete these steps in order to determine the current software release on ONS 15454/15327:

- 1. Open a browser window.
- 2. In the Address bar, type the IP address of the node followed by **/getSwVersion** as shown by the A arrow in Figure 7.

Network connectivity to the node must exist for successful command execution.

#### Figure 7 Determine the ONS 15454/15327 Software Release

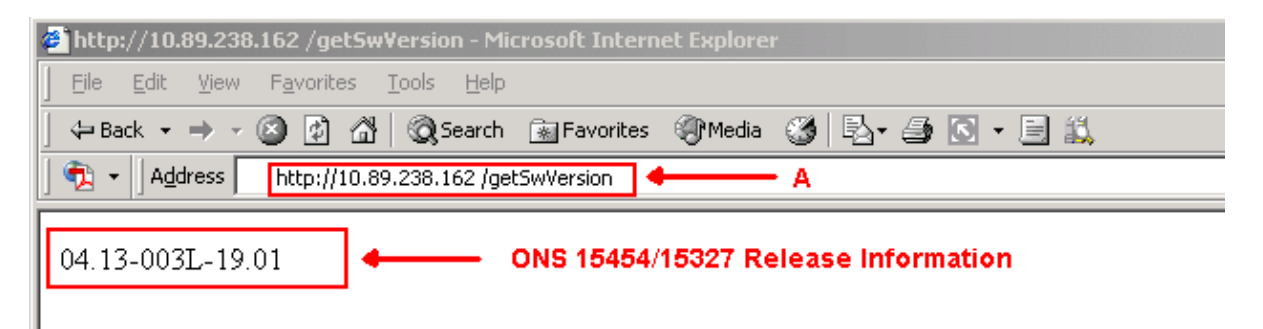

# **J2SE JRE Setting**

This section lists the steps you must complete in order to specify appropriate settings for the J2SE JRE release version that you use.

## J2SE JRE Version 1.2.2

Complete these steps in order to specify the settings for J2SE JRE release 1.2.2:

- 1. Choose Start > All Programs > Java Plugin Control Panel.
- 2. In the Java (TM) Plug–in Properties screen, check the **Enable Java Plug–in** check box, and the **Cache JARS in memory** check box in the Basic tab (see Figure 8).

Figure 8 J2SE JRE Release 1.2.2: Basic Settings

| <ul> <li>✓ Enable Java Plug-in</li> <li>☐ Show Java Console</li> <li>☑ Cache JARs in memory</li> <li>Ietwork access</li> <li>Applet Host</li> </ul> | 3asic  | Advanced    | Proxies | Certificates |                       |
|----------------------------------------------------------------------------------------------------|--------|-------------|---------|--------------|-----------------------|
| □ Show Java Console  ✓ Cache JARs in memory  etwork access Applet Host ava Run Time Parameters                                                      |        |             |         |              | 🗹 Enable Java Plug-in |
| etwork access Applet Host                                                                                                    |        |             |         | I            | Cache JARs in memory  |
| Java Run Time Parameters                                                                                                    | letwo  | k access    |         |              | Applet Host           |
|                                                                                                    | Java R | un Time Par | ameters |              |                       |
|                                                                                                    |        |             |         |              |                       |

- 3. Go to the Advanced tab.
- 4. Select the **Use Java Plug–in Default** option, and check the **Enable Just In Time Compiler** check box (see Figure 9).

Figure 9 J2SE JRE Release 1.2.2: Advanced Settings

| asic   | Advanced               | Proxies     | Certificates                               |         |
|--------|------------------------|-------------|--------------------------------------------|---------|
| Java F | '<br>Run Time En       | vironment   | t                                          |         |
|        |                        |             | Use Java Plug-in Default                   |         |
|        |                        |             | Use Java Plug-in Default                   |         |
|        |                        |             | JRE 1.2 in C:\Program Files\JavaSoft\JRE\1 | .2      |
|        |                        |             | Other                                      |         |
| ath :  |                        |             |                                            |         |
|        |                        |             |                                            |         |
|        |                        |             |                                            |         |
|        |                        |             |                                            |         |
|        |                        |             |                                            | <u></u> |
|        | Ena Ena                | ible Just I | n Time Complier JT path symclit            |         |
|        | 20.00203 <mark></mark> | **********  |                                            |         |
|        |                        |             |                                            |         |
| Debug  | ) Settings—            |             |                                            |         |
| Debug  | ) Settings—            | - Enabl     | le Debug Debug Dert : 2502                 |         |
| Debug  | I Settings             | 🗌 Enabl     | le Debug Debug Port : 2502                 |         |

- 5. Go to the Proxies tab.
- 6. Check the Use browser settings check box (see Figure 10).

Figure 10 J2SE JRE release 1.2.2: Proxy Settings

| Basic | Advanced  | Proxies  | Certificates      |                   |
|-------|-----------|----------|-------------------|-------------------|
|       |           | 🗹 Use br | owser settings    |                   |
| Ргоху | Settings- |          |                   |                   |
|       | Туре      |          | Proxy Address     | Port              |
|       | HTTP      |          |                   |                   |
|       | Secure    |          |                   |                   |
|       | FTP       |          |                   |                   |
|       | Gopher    |          |                   |                   |
|       | Socks     |          |                   |                   |
|       |           |          | Same proxy server | for all protocols |
|       |           |          |                   | 1                 |

7. Click Apply.

## J2SE JRE Version 1.3.1

Complete these steps in order to specify the settings for J2SE JRE release 1.3.1:

- 1. Choose **Start > Control Panel > Java Plugin 1.3.1\_X**.
- 2. In the Java(TM) Plug–in Control Panel window, check the **Enable Java Plug–in** check box, and the **Recycle Classloader** check box in the Basic tab (see Figure 11).

Figure 11 J2SE JRE release 1.3.1: Basic Settings

| 🌺 Java | a(TM) Plug-ir | n Control P                  | anel                                             |                                              |              | _ 🗆 × |
|--------|---------------|------------------------------|--------------------------------------------------|----------------------------------------------|--------------|-------|
| Basic  | Advanced      | Browser                      | Proxies                                          | Cache                                        | Certificates | About |
|        |               | ☑ En<br>□ Sh<br>☑ Re<br>□ Sh | able Java<br>ow Java (<br>cycle Clas<br>ow Excep | Plug-in<br>Console<br>ssloader<br>tion Diale | og Box       |       |
|        |               | Java                         | Runtime I                                        | Paramet                                      | ers          |       |
|        |               |                              |                                                  |                                              |              |       |
|        |               | ļ.                           | \pply                                            | Reset                                        |              |       |

- 3. Go to the Advanced tab.
- 4. Select the **Use Java Plug–in Default** option, and check the **Enable Just in Time Complier** check box (see Figure 12).

Figure 12 J2SE JRE release 1.3.1: Advanced Settings

| 🎇 Java(TM) Plug-in Control Panel 📃 🔲 🗙                  |
|---------------------------------------------------------|
| Basic Advanced Browser Proxies Cache Certificates About |
|                                                         |
| Java Runtime Environment                                |
| Use Java Plug-in Default 🔹 🔻                            |
| Use Java Plug-in Default                                |
| JRE 1.2 in C:\Program Files\JavaSoft\JRE\1.2            |
| JRE 1.3.1_14 in C:\Program Files\JavaSoft\JRE\1.3.1_14  |
|                                                         |
| Enable Just In Time Compiler                            |
|                                                         |
| Debug Settings                                          |
|                                                         |
| Enable Debug Connection Address : 2502                  |
|                                                         |
|                                                         |
| Apply Reset                                             |

- 5. Go to the Browser tab.
- 6. Check the **Netscape 6** check box (see Figure 13).

Figure 13 J2SE JRE release 1.3.1: Browser Setting

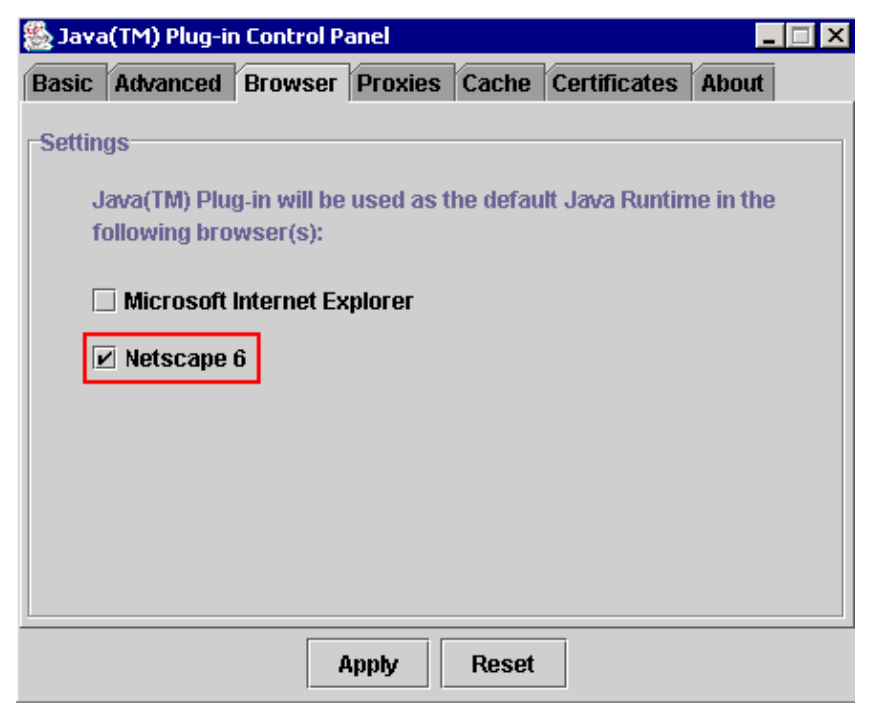

- 7. Go to the Proxies tab.
- 8. Check the Use browser settings check box (see Figure 14).

Figure 14 J2SE JRE release 1.3.1: Proxy Settings

| 🛃 Java | a(TM) Plug-ii | n Control P | anel     |          |                  | _      |
|--------|---------------|-------------|----------|----------|------------------|--------|
| Basic  | Advanced      | Browser     | Proxies  | Cache    | Certificates     | About  |
| 🗹 Use  | e browser se  | ettings     |          |          |                  |        |
| Ргоху  | Settings      |             |          |          |                  |        |
|        | Туре          |             | Proxy Ad | dress    | 1                | Port   |
|        | HTTP          |             |          |          |                  |        |
|        | Secure        |             |          |          |                  |        |
|        | FTP           |             |          |          |                  |        |
|        | Gopher        |             |          |          |                  |        |
|        | Socks         |             |          |          |                  |        |
|        |               | [           | Same p   | roxy ser | ver for all prot | tocols |
|        |               |             | Apply    | Reset    |                  |        |

9. Click Apply.

### J2SE JRE Version 1.4.2

Complete these steps in order to specify the settings for J2SE JRE release 1.4.2:

```
1. Choose Start > Control Panel > Java Plugin.
```

2. Select the **Hide console** option in the **Java Console** section, and check the **Show Java in System Tray** check box in the Basic tab (see Figure 15).

Figure 15 J2SE JRE release 1.4.2: Basic Settings

| 🚔 Java(TM) Plug-in Control Panel                                         | _ 🗆 🗙 |
|--------------------------------------------------------------------------|-------|
| Basic Advanced Browser Proxies Cache Certificates Update About           |       |
| Java Console<br>O Show console<br>Hide console<br>O Do not start console |       |
| Show Java in System Tray Show Exception Dialog Box                       |       |
| <u>Apply</u> <u>R</u> eset <u>H</u> elp                                  |       |

3. Go to the Advanced tab.

4. Select the Use Java Plug-in Default option (see Figure 16).

Figure 16 J2SE JRE release 1.4.2: Advanced Settings

| 📥 Java(T | M) Plug-in Co  | ontrol Panel  |              |              |                 |        |       | _ | I X |
|----------|----------------|---------------|--------------|--------------|-----------------|--------|-------|---|-----|
| Basic    | Advanced       | Browser       | Proxies      | Cache        | Certificates    | Update | About |   |     |
| _Java Ru | ntime Enviro   | nment         |              |              |                 |        |       |   |     |
| Use Ja   | iva Plug-in Di | efault        |              |              |                 |        |       | • | •   |
| Use Ja   | va Plug-in De  | efault        |              |              |                 |        |       |   |     |
| JRE 1.4  | 4.2_06 in C:\F | Program File: | s\Java\j2re1 | .4.2_06      |                 |        |       |   |     |
| Other    |                |               |              |              |                 |        |       |   | 4   |
|          |                |               |              |              |                 |        |       |   |     |
|          |                |               |              |              |                 |        |       |   |     |
|          |                |               |              |              |                 |        |       |   |     |
| Java Run | time Parame    | ters          |              |              |                 |        |       |   |     |
|          |                |               |              |              |                 |        |       |   |     |
|          |                |               | App          | ily <u>R</u> | eset <u>H</u> e | lp     |       |   |     |

5. Go to the Browser tab.

6. Check only the Mozilla 1.1 or later check box (see Figure 17).

Figure 17 J2SE JRE release 1.4.2: Browser Settings

| 불 Java(T                                                                               | 'M) Plug-in Co  | ontrol Panel  |         |             |                 |        |       |  | × |
|----------------------------------------------------------------------------------------|-----------------|---------------|---------|-------------|-----------------|--------|-------|--|---|
| Basic                                                                                  | Advanced        | Browser       | Proxies | Cache       | Certificates    | Update | About |  |   |
| Settings                                                                               |                 |               |         |             |                 |        |       |  | _ |
| Java(TM) Plug-in will be used as the default Java Runtime in the following browser(s): |                 |               |         |             |                 |        |       |  |   |
|                                                                                        | Microsoft Int   | ernet Explore | er      |             |                 |        |       |  |   |
|                                                                                        | Netscape 6      | or later      |         |             |                 |        |       |  |   |
|                                                                                        | ) Mozilla 1.1 o | rlater        |         |             |                 |        |       |  |   |
|                                                                                        |                 |               |         |             |                 |        |       |  |   |
|                                                                                        |                 |               |         |             |                 |        |       |  |   |
|                                                                                        |                 |               |         |             |                 |        |       |  |   |
|                                                                                        |                 |               | App     | ly <u>R</u> | eset <u>H</u> e | ql     |       |  |   |

- 7. Go to the Proxies tab.
- 8. Check the Use Browser Settings check box (see Figure 18).

Figure 18 J2SE JRE release 1.4.2: Proxy Settings

| 🛓 Java(TM) Plug-in Control Panel                                      |                                          |            |  |  |  |  |  |  |  |  |
|-----------------------------------------------------------------------|------------------------------------------|------------|--|--|--|--|--|--|--|--|
| Basic Advanced Browser A                                              | Proxies Cache Certificates Up            | date About |  |  |  |  |  |  |  |  |
| ✓ Use Browser Settings                                                |                                          |            |  |  |  |  |  |  |  |  |
| Protocol                                                              | Address                                  | Port       |  |  |  |  |  |  |  |  |
| НТТР                                                                  |                                          |            |  |  |  |  |  |  |  |  |
| Secure                                                                |                                          |            |  |  |  |  |  |  |  |  |
| FTP                                                                   |                                          |            |  |  |  |  |  |  |  |  |
| Gopher                                                                |                                          |            |  |  |  |  |  |  |  |  |
| Socks                                                                 |                                          |            |  |  |  |  |  |  |  |  |
| No Proxy Host (Use comma to sepa<br>Automatic Proxy Configuration URL | rate multiple hosts)                     |            |  |  |  |  |  |  |  |  |
|                                                                       | <u>A</u> pply <u>R</u> eset <u>H</u> elp |            |  |  |  |  |  |  |  |  |

9. Go to the Cache tab.

10. Check the **Enable Caching** check box (see Figure 19).

Figure 19 J2SE JRE release 1.4.2: Enable Caching

| 🚖 Java(TM) Plug-in Control Panel 📃 🗖                                                |                                                 |      |  |  |  |  |  |  |  |  |  |
|-------------------------------------------------------------------------------------|-------------------------------------------------|------|--|--|--|--|--|--|--|--|--|
| Basic Advanced                                                                      | Browser Proxies Cache Certificates Update About |      |  |  |  |  |  |  |  |  |  |
| 🗹 Enable Caching                                                                    | <u>V</u> iew <u>C</u>                           | lear |  |  |  |  |  |  |  |  |  |
| Cache Settings                                                                      |                                                 |      |  |  |  |  |  |  |  |  |  |
| Location C:\Documents and Settings\Administrator\Application Data\Sun\Java\Deployme |                                                 |      |  |  |  |  |  |  |  |  |  |
| Size                                                                                | ⊖ Unlimited                                     |      |  |  |  |  |  |  |  |  |  |
|                                                                                     | Maximum 50 MB                                   |      |  |  |  |  |  |  |  |  |  |
| Jar Compression                                                                     | · · · · · · · · · · · · · · · · · · ·           | -    |  |  |  |  |  |  |  |  |  |
|                                                                                     | None H                                          | ligh |  |  |  |  |  |  |  |  |  |
|                                                                                     | Apply Reset Help                                |      |  |  |  |  |  |  |  |  |  |

## Verification

Complete these steps in order to verify the installation:

- 1. Open the appropriate browser. For information on the browser to use, see Table 1.
- 2. Launch Metro Planner to verify whether the application executes successfully.

**Note:** If you use Metro Planner release 2.5, you need to locate and create a .bat file so that Metro Planner works.

**Note:** When you access ONS 15454/15327 that runs release 4.x.x, a window can appear to indicate that an older policy file exists. The window prompts you to overwrite the policy file. Check the **Don't show this message again** check box, and click **NO**. If you click **YES**, the original Java policy file is set as the default file, and you can no longer access release 2.x.x.

## **Related Information**

- JRE Download, Installation and Compatible Matrix with CTC for ONS 15454 and 15327
- Technical Support & Documentation Cisco Systems

Contacts & Feedback | Help | Site Map

© 2013 – 2014 Cisco Systems, Inc. All rights reserved. Terms & Conditions | Privacy Statement | Cookie Policy | Trademarks of Cisco Systems, Inc.

Updated: Nov 02, 2006

Document ID: 64021